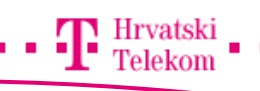

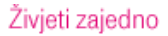

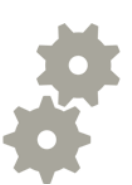

# Kreiranje T-Com e-mail računa na Android OS

Upute za konfiguraciju POP3 I IMAP E-Mail računa na Andorid operativnom sustavu

## 🞯 Konfiguracija e-mail računa

• Odaberite meni tipku

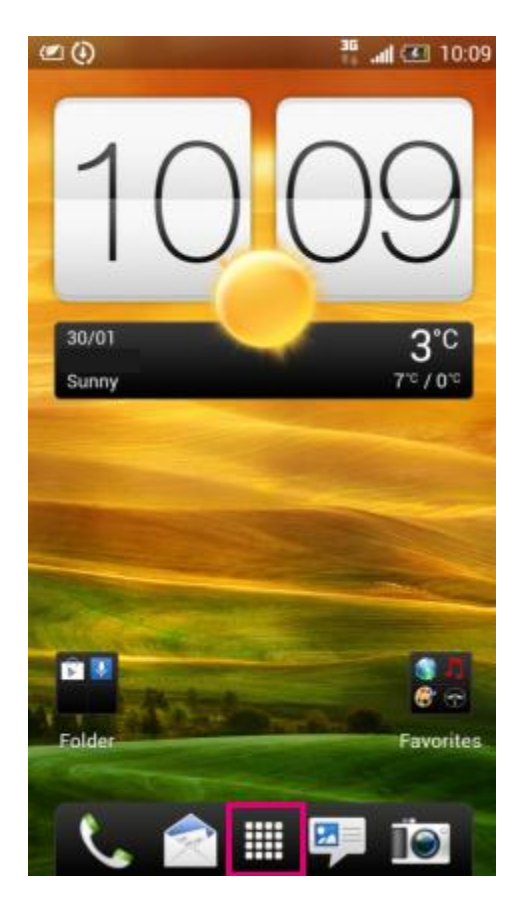

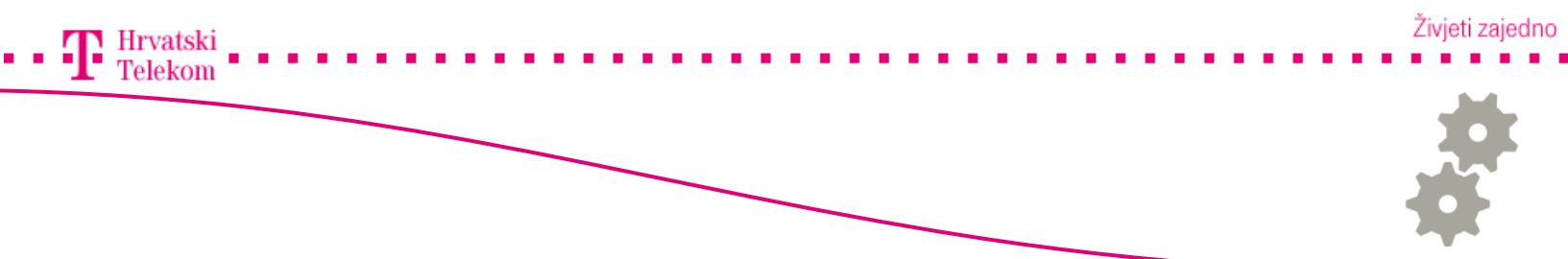

# 🛯 Odabiranje aplikacije

• Odaberite aplikaciju "Mail"

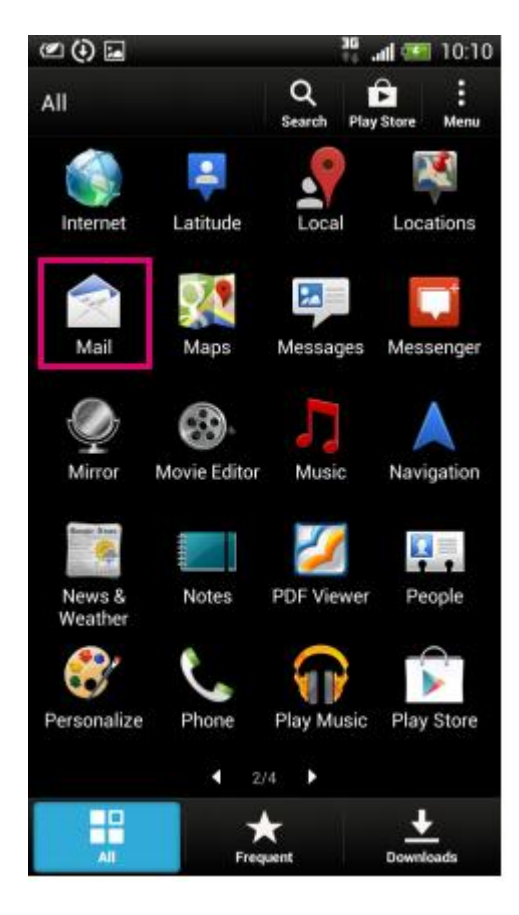

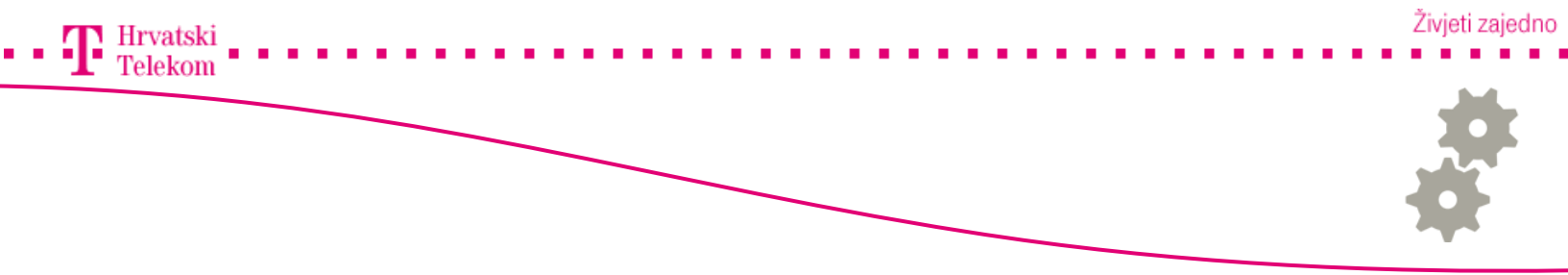

## Sonfigracija e-mail klijenta

• Odaberite " Other (POP3/IMAP)"

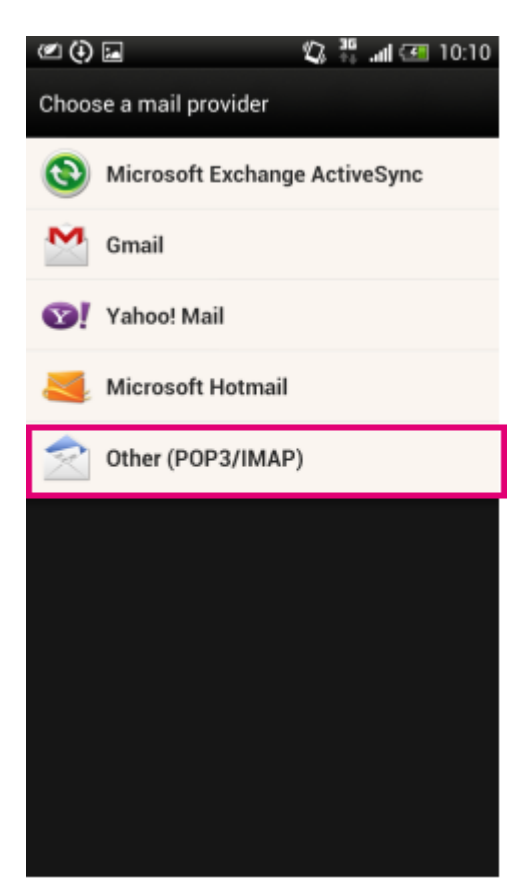

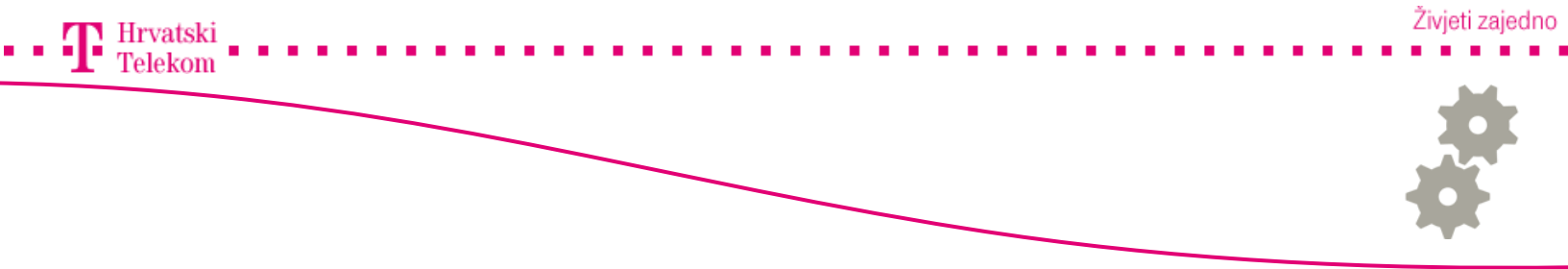

## Sonfiguracija e-mail klijenta

• Odaberite "Manual setup"

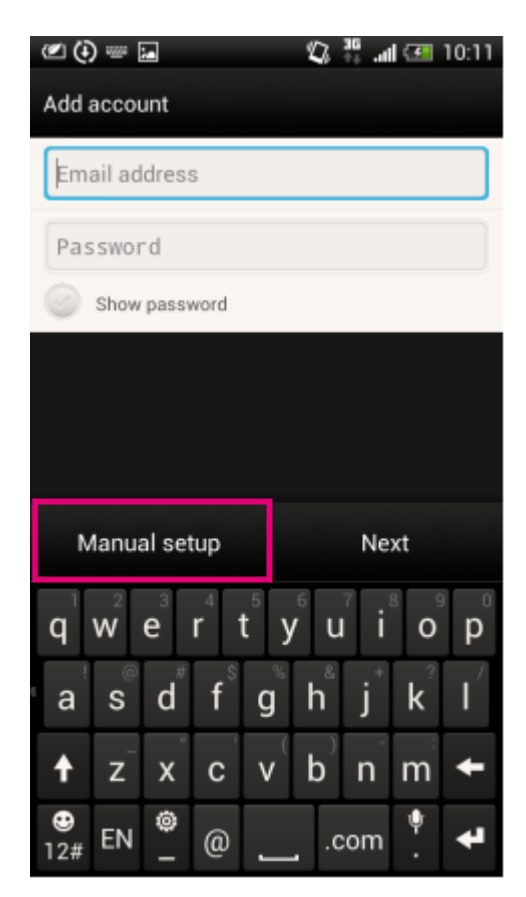

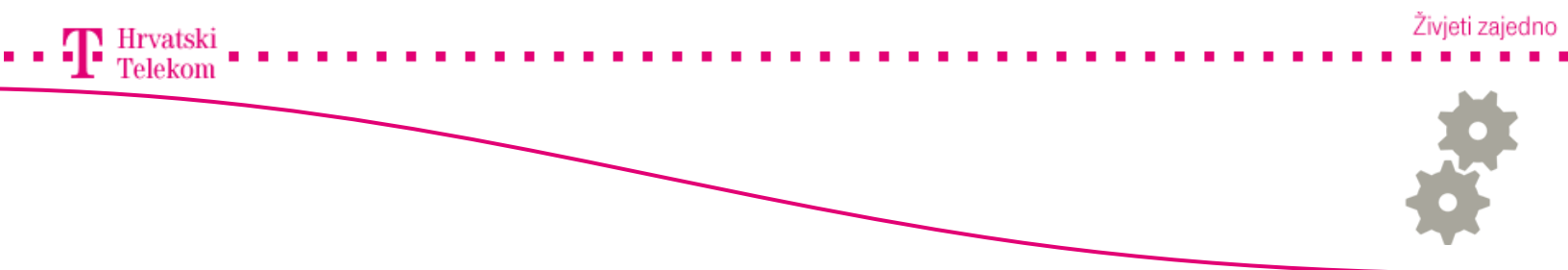

#### 🚳 Konfiguracija e-mail klijenta

- Ovdje unosite podatke E-Mail pretinca
  - o POP opcija je odabrana automatski ako konfigurirate IMAP pretinac morate ovdje odabrati IMAP
  - o Email adress unosite punu E-Mail adresu
  - o Username unosite korisničko ime pretinca
  - o Password unosite lozinku
  - o POP server unosite dolazni poštanski poslužitelj (T-Com poštanski poslužitelj je pop.t-com.hr)
  - Security type unosite tip sigurnosti (ovoisno o pružatelju usluge, nije potrebno kod T-Com POP računa)
  - Server port unesite port dolaznog potanskog poslužitelja (110)

| Ø () 🖬            | 🕼 🦉 🚛 🖅 10:11 |  |
|-------------------|---------------|--|
| Incoming settings |               |  |
| POP               |               |  |
| Email address     |               |  |
| Username          |               |  |
| Password          |               |  |
| POP server        |               |  |
| mail.example.com  |               |  |
| Security type     |               |  |
| None              |               |  |
| Server port       |               |  |
| 110               |               |  |
| Back              | Next          |  |

• Odaberite "Next" nakon što ste unijeli sve podatke

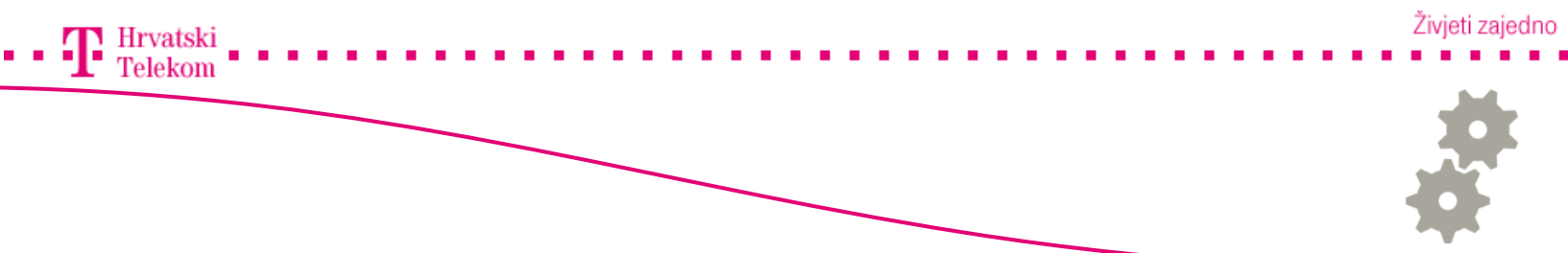

#### 🚳 Konfiguracija e-mail klijenta

- Ovdje unosite podatke E-Mail pretinca
  - o Login required opciju možete ukloniti ako nije potrebno unositi podatke za odlazni poštanski poslužitelj
  - o Email adress unosite punu E-Mail adresu
  - o Username unosite korisničko ime pretinca
  - o Password unosite lozinku
  - o Security type unosite tip sigurnosti (ovisno o pružatelju usluge)
- Za T-Com e-mail račune potrebna je autorizacija (Login required mora biti obilježen)
  - o USMTP server unostite smtp.t-com.hr
  - o Security Type odabirete SSL
  - o U Server port unosite 465

| () =                     | 🔍 👯 🚛 🗺 10:33 |  |  |
|--------------------------|---------------|--|--|
| Outgoing server settings | 5             |  |  |
| Login required           |               |  |  |
| Username                 |               |  |  |
|                          |               |  |  |
| Password                 |               |  |  |
|                          |               |  |  |
| SMTP server              |               |  |  |
|                          |               |  |  |
| Security type            |               |  |  |
| None                     |               |  |  |
| Server port              |               |  |  |
| 25                       |               |  |  |
|                          |               |  |  |
|                          |               |  |  |
| Pack                     | Novt          |  |  |

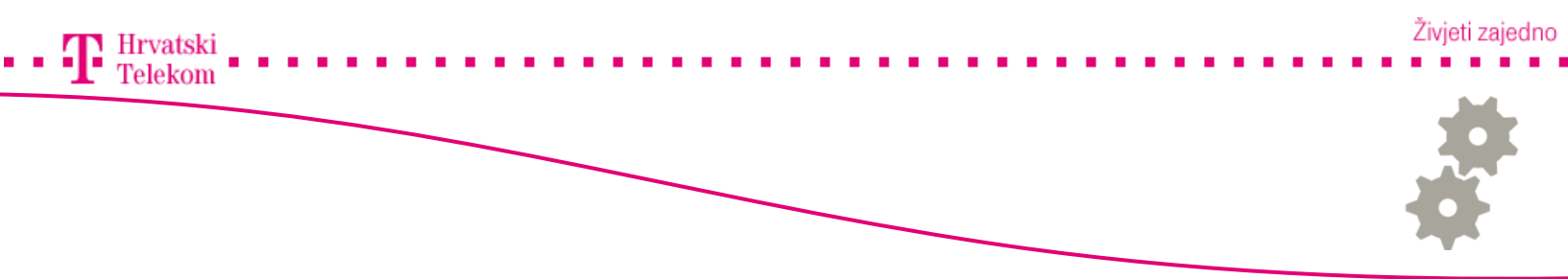

#### Sonfiguracija e-mail računa

- Ovdje unosite podatke o pretincu onako kako bi Vi htijeli da se pretinac zobe
- Pod Account name unoiste ime računa (Po želji)
- Pod Your name unosite vaše ime (Možete unositi dijakritičke znakove)

| (4) 🖬        | 💽 lin. 👯 🕼  | 10:34 |
|--------------|-------------|-------|
| Add account  |             |       |
| Account name |             |       |
| Test         |             |       |
| Your name    |             |       |
| Test         |             |       |
|              |             |       |
|              |             |       |
|              |             |       |
|              |             |       |
|              |             |       |
|              |             |       |
|              |             |       |
|              |             |       |
|              |             |       |
|              |             |       |
|              |             |       |
| Back         | Finish setu | ıp    |

• Odaberite "Finish setup" nakon unosa postavki

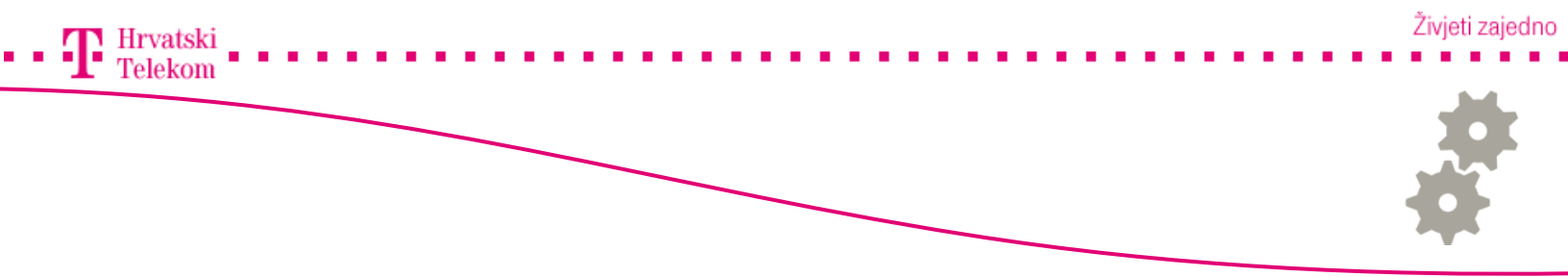

# 🛯 Konfiguracija e-mail računa

• Otvara se inbox

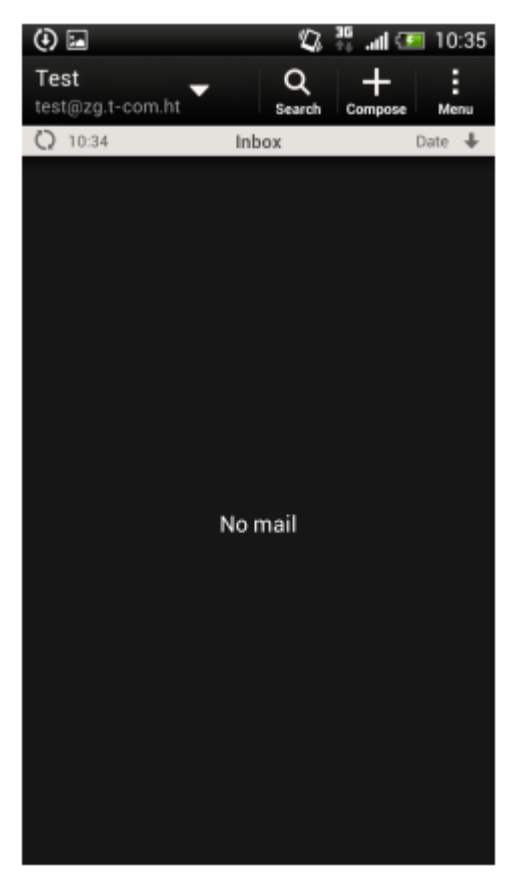

• Uspješno ste kreirali račun